### Filing ECF Form 472 ECF FY21 October 14, 2021

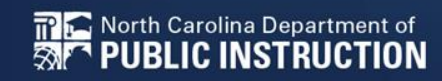

# Filing F472 in ECF

After You've Received Your FCDL

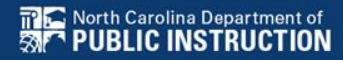

# Login to EPC

- Login to EPC as you do for E-rate
- Go through MFA
- Choose the ECF grey box at the bottom
- You will be at your Dashboard

# Choose F472

- Click on the ACTIONS button
- Choose the File ECF FCC Form 472/BEAR

| Good Morning<br>Admin School District 400183 |                        |                            |             |                  |               |
|----------------------------------------------|------------------------|----------------------------|-------------|------------------|---------------|
|                                              | My Organizations       | My Forms and Requests      |             | My Pending Tasks |               |
|                                              | Form 43                | 71 window is not open yet. |             |                  |               |
| <b>Q</b> Search Applicant Entities           | SEARCH                 |                            | $\setminus$ |                  | ( <b>T</b> •  |
| BEN                                          | BEN Name               | City                       | State       | Entity Type      |               |
| 17391                                        | School District 400183 | Washington                 | DC          | School District  |               |
|                                              |                        |                            |             | File FCC Form    | n 471         |
|                                              |                        |                            |             | File ECF FCC     | Form 472/BEAR |

# **Enter a Nickname**

### Recommend School Name ECF W# FY21

| School District 400183 (BEN: 173                  | 91) - School Full Name EC           | CF W1 FY21 - #BEAR202100002                  | 2                                        |
|---------------------------------------------------|-------------------------------------|----------------------------------------------|------------------------------------------|
| Request for Reimbursement Basic Information       | Request for Reimbursement Line Item | Request for Reimbursement Summary            | Request for Reimbursement Certifications |
| Request for Reimbursement Nick                    | name                                |                                              |                                          |
| Please enter a request for reimbursement nickname | here. 😧 *                           |                                              |                                          |
| School Full Name ECF W1 FY21                      |                                     |                                              | 28/2                                     |
| Contact Information                               |                                     | Entity Information                           |                                          |
| <b>&amp; Name</b> Admin School District 400183    |                                     | Billed Entity Name<br>School District 400183 | Billed Entity Number<br>17391            |
| <b>C Phone Number</b> 123-456-7890                |                                     |                                              |                                          |
| Email sd_aa_400183@testmail.usac.org              |                                     |                                              |                                          |
|                                                   |                                     |                                              |                                          |

Click Save & Continue

## **Add a Request for Reimbursement**

## Click Add Request for Reimbursement Line

Bear FCC Form 472 – Emergency Connectivity Fund Reimburgement Application

#### School District 400183 (BEN: 17391) - School Full Name ECF W1 FY21 - #BEAR202100002

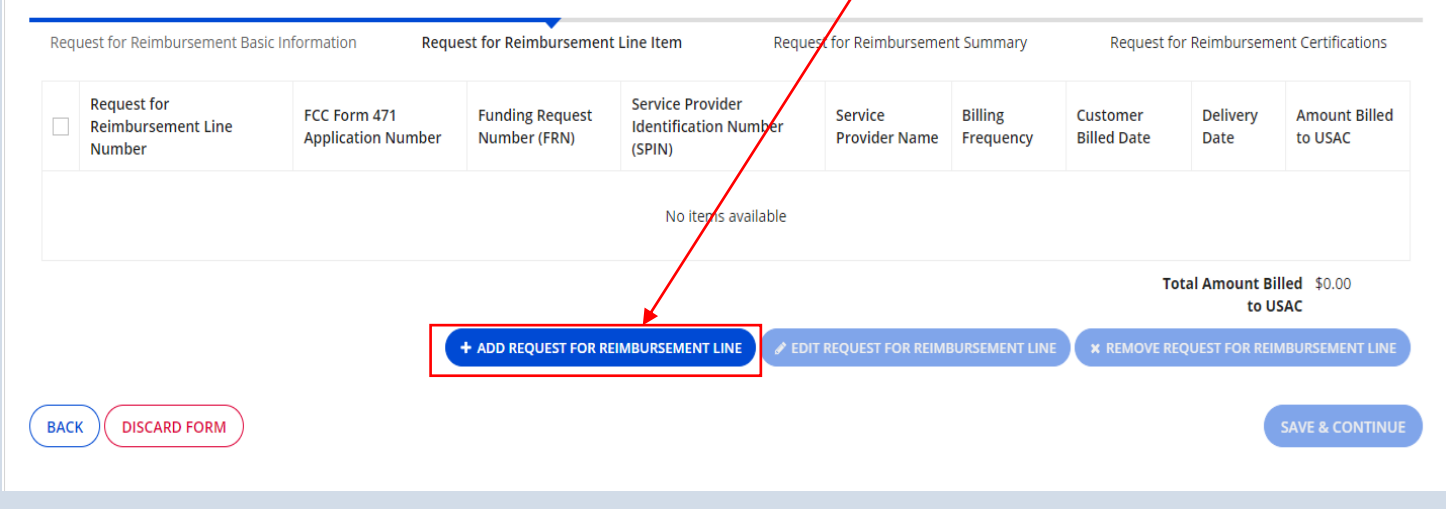

## **Add a Request for Reimbursement**

#### Bear FCC Form 472 - Emergency Connectivity Fund Reimbursement Application

#### USAC Independent Library 9 (BEN: 270100012) - test1 - #BEAR202100210

| Request for Aembursement stati                             | c initormation               | Request for Reimbursement Line stam   |              | request for Heimbursement summary |                                  |              | Request for Neir | ar Neimburgement Certifications |  |  |
|------------------------------------------------------------|------------------------------|---------------------------------------|--------------|-----------------------------------|----------------------------------|--------------|------------------|---------------------------------|--|--|
| Pitters (click to expand fields)                           |                              |                                       |              |                                   |                                  |              |                  |                                 |  |  |
| Application Number                                         |                              |                                       | Service      | ce Type                           |                                  |              |                  |                                 |  |  |
| time error fill rive all application                       | iunte.                       |                                       | 1.4-00       | 12 12 12 12 12                    | ionen Category d'Service-        |              |                  |                                 |  |  |
| Funding Request Number (FRN)                               |                              |                                       | FROM         | lickname                          |                                  |              |                  |                                 |  |  |
| The enversary Report Name                                  |                              |                                       | 110          | c mil Automatio                   |                                  |              |                  |                                 |  |  |
|                                                            |                              |                                       |              |                                   |                                  |              | (                | LEAR PLITTER                    |  |  |
| Select FRN<br>Please select a row to auto populate the for | n details below.             |                                       |              |                                   |                                  |              |                  |                                 |  |  |
| FCC Form 471 Application Number 1                          | Funding Request Number (FRN) | FCC Form 471 Application Networke     | FRN Nickname | SPIN                              | Service Provider Name            | Service Type | Total FRN Cest   | Involce Deadline Oute / IDD     |  |  |
| 80F2021001M6                                               | 8072190000713                | USAC Independent Library 3 Practice 1 | Service      | 143002079                         | Calienay Telephone Company, Inc. | Automet.     | \$56,000.00      | 8/29/2522                       |  |  |
|                                                            |                              |                                       |              |                                   |                                  |              |                  |                                 |  |  |

 This screen will show committed FRNs based on your applications with ECF, your F471s

First, select your FRN by selecting the appropriate row to auto-populate the form details.

#### elect FRN

lease select a row to auto-populate the form details below.

| FCC Form 471<br>Application Number | Funding Request<br>Number (FRN) | FCC Form 471 Application<br>Nickname | FRN Nickname               | SPIN      | Service Provider Name                                           | Service<br>Type | Total FRN<br>Cost | Invoice Deadline<br>Date / IDD |
|------------------------------------|---------------------------------|--------------------------------------|----------------------------|-----------|-----------------------------------------------------------------|-----------------|-------------------|--------------------------------|
| ECF202100362                       | ECF2190000710                   | Consortium 8 Practice 2              | Consortium 8<br>Practice 2 | 143002079 | Callaway Telephone<br>Company, Inc.                             | Equipment       | \$5,999,400.00    | 8/29/2022                      |
| ECF202100327                       | ECF2190000641                   | 270100014_UAT_NB                     | Construction               | 143001277 | Pine Tree Telephone LLC<br>(wholly owned sub of Otelco<br>Inc.) | Services        | \$1,180.00        | 10/4/2022                      |
| ECF202100327                       | ECF2190000639                   | 270100014_UAT_NB                     | Equipment                  | 143002079 | Callaway Telephone<br>Company, Inc.                             | Equipment       | \$550.00          | 8/29/2022                      |
| ECF202100327                       | ECF2190000636                   | 270100014_UAT_NB                     | Services                   | 143000850 | Cable & Communications<br>Corporation                           | Services        | \$850.00          | 8/29/2022                      |

### Choose the Billing Frequency from the Drop Down

| Billing Frequency *                                                                                                    | Please select a value     |          | Customer Billed Date                                                                                                    |
|----------------------------------------------------------------------------------------------------|---------------------------|----------|----------------------------------------------------------------------------------------------------|
| Please select a value                                                                                                    | Annually                  | •        | mm/dd/yyyy                                                                                                    |
| Requested Reimbursement Amount *                                                                                                    | Monthly                   |          | Use this field for recurring services. The date entered should be the date of the first vendor invoice related to the services included on this line item.                                                        |
| Please enter the amount billed to USAC                                                                                                    | On Delivery               |          | Delivery Date                                                                                                    |
| Attachment(s) *                                                                                                    | One Time                  |          | mm/dd/yyyy                                                                                                    |
| UPLOAD C Drop files here                                                                                                    | Other                     |          | Use this field for non-recurring charges such as equipment purchases and network construction. Enter the last date of delivery of equipment or last date of network construction for which reimbursement is being |
| Please attach vendor/service provider invoice(s) or equivalent docur<br>purchased and per unit price for which you are requesting reimburs | Quarterly                 | S        | requested in this line item.<br>Are you submitting this request for reimbursement prior to paying your service provider for<br>the requested equipment and services? *                                            |
|                                                                                                    | - in Annually             |          | Please select a value                                                                                                    |
| <b>1</b> Your Remaining FRN Balance includes previously approved in                                                                        | Weekly<br>Every Two Weeks | ll as ti | he line items you are currently entering on this invoice.                                                                                                    |
|                                                                                                    | Every Two Months          |          |                                                                                                    |

# Equipment will be one time, Service may be monthly, quarterly, etc.

### Enter the Requested Reimbursement Amount

| Billing Frequency *                                                                                                    | Customer Billed Date                                                                                                    |
|----------------------------------------------------------------------------------------------------|----------------------------------------------------------------------------------------------------|
| Please select a value                                                                                                    | mm/dd/yyyy                                                                                                    |
| Requested Reimbursement Amount *                                                                                                    | Use this field for recurring services. The date entered should be the date of the first vendor invoice related to the services included on this line item. |
| Please enter the amount billed to USAC                                                                                                    | Delivery Date                                                                                                    |
| Attachment(s) *                                                                                                    | mm/dd/yyyy                                                                                                    |
| UPLOAD Drop files here                                                                                                    | Use this field for non-recurring charges such as equipment purchases and network construction. Enter the                                                   |
| Please attach vendor/service provider invoice(s) or equivalent documents detailing the items or services                                                                                                    | requested in this line item.                                                                                                    |
| purchased and per unit price for which you are requesting reimbursement.                                                                                                    | Are you submitting this request for reimbursement prior to paying your service provider for the requested equipment and services?*                         |
|                                                                                                    | Please select a value                                                                                                    |
| <b>①</b> Your Remaining FRN Balance includes previously approved involces invoices in review, as well as the set of the set of | the line items you are currently entering on this invoice.                                                                                                 |
| Upload qualifying docum                                                                                                    | ents, e.g Invoices,                                                                                                    |

Purchase Orders, Packing Lists, etc.

## Watch For:

# If you try to request more than you were approved for you will get an error./

| Add New Request for Reimbursement Line                                                                                                    |                                                                                                    |
|----------------------------------------------------------------------------------------------------|----------------------------------------------------------------------------------------------------|
| FCC Form 471 Application Number *                                                                                                    | Service Provider Identification Number (SPIN)                                                                                                    |
| Funding Request Number (FRN) *                                                                                                    | Service Provider Name                                                                                                    |
| FCC Form 471 Application Nickname *                                                                                                    |                                                                                                    |
| Billing Frequency •                                                                                                    | Customer Billed Date                                                                                                    |
| One Time                                                                                                    | <ul> <li>▼ 08/27/2021</li> </ul>                                                                                                    |
| Requested Reimbursement Amount *                                                                                                    | Use this field for recurring services. The date entered should be the date of the first vendor invoice related to the services included on this                                                                                              |
| \$5,000.00                                                                                                    | Delivery Date                                                                                                    |
| The amount exceeds the remaining FRN balance. Enter an amount equal to or less than the remaining FRN balan                                              | 07/01/2021                                                                                                    |
| Attachment(s)*                                                                                                    | Use this field for non-recurring charges such as equipment purchases and network construction. Enter the last date of delivery of equipme<br>last date of network construction for which reimbursement is being requested in this line item. |
| UPLOAD Lk Drop files here                                                                                                    |                                                                                                    |
| Please attach vendor/service provider invoice(s) or equivalent documents detailing the items or services purchased a<br>you are requesting reimbursement | per unit price for which a services? •                                                                                                    |

Enter or select from the calendar pop up the Billed Date

| Billing Frequency *                                                                                      | Customer Billed Date                                              |                   |                   |            |         |         |        |           |                                 |
|----------------------------------------------------------------------------------------------------|-------------------------------------------------------------------|-------------------|-------------------|------------|---------|---------|--------|-----------|---------------------------------|
| Please select a value 🔹                                                                                  | mm/dd/yyyy                                                        | ÷                 |                   | Octo       | ober 2  | 021     |        | •         | 1                               |
| Requested Reimbursement Amount *                                                                         | Use this field for recurring servic                               | SUN               | MON               | TUE        | WED     | THU     | FRI    | SAT       | he first vendor invoice related |
| Please enter the amount billed to USAC                                                                   | Delivery Date                                                     | 26<br>3           | 27<br>4           | 28<br>5    | 29<br>6 | 30<br>7 | 1<br>8 | 2<br>9    |                                 |
| Attachment(s) *                                                                                          |                                                                   | 10                | 11                | 12         | 13      | 14      | 15     | 16        | 2                               |
|                                                                                                    | тт/аа/уууу                                                        | 17                | 18                | 19         | 20      | 21      | 22     | 23        |                                 |
| UPLOAD Drop files here                                                                                   | Use this field for non-recurring c                                | 24                | 25                | 26         | 27      | 28      | 29     | 30        | twork construction. Enter the   |
| Please attach vendor/service provider invoice(s) or equivalent documents detailing the items or services | last date of delivery of equipmer<br>requested in this line item. | 31<br>TODA        | 1<br>Y            | 2          | 3       | 4       | 5<br>c | 6<br>LEAR | ich reimbursement is being      |
| purchased and per unit price for which you are requesting reimbursement.                                 | Are you submitting this requ<br>the requested equipment an        | iest fo<br>id ser | or rein<br>vices? | nburs<br>* | emen    | nt prio | r to p | paying    | g your service provider for     |
| • Your Remaining FRN Balance includes previously approved invoices, invoices in review, as well as th    | e line items you are currently en                                 | tering            | on th             | is invo    | ice.    |         |        |           |                                 |

# Enter or select from the calendar pop up the Delivery Date, AFTER JULY 1

- Are you submitting a "Pre-reimbursement" request?
- Choose Y(es) or N(o)

Are you submitting this request for reimbursement prior to paying your service provider for the requested equipment and services? \*

| Please select a value |  |
|-----------------------|--|
| e                     |  |
| Υ                     |  |
| Ν                     |  |

Applicants must pay their service provider within 30 days after receipt of funds and will be required to certify compliance and provide verification of payment to the service provider. USAC will reach out to request verification of payment to the service provider at a later date.

- If you choose Y(es) you must pay your service provider within 30 days and provide verification to USAC.
- USAC will reach out for this verification at a later date.

## **Certifications:**

### Certifications

You will be presented with a series of certification boxes. Read the certification boxes and select the boxes to accept the certifications.

### Certifications

### I declare under penalty of perjury that:

I am authorized to submit this request for reimbursement on behalf of the above-named school, library or consortium for the data being submitted, I hereby certify that the data set forth in this request for reimbursement has been examiner request for reimbursement or on other documents submitted by this school, library or consortium can be punished by imprisonment under Title 18 of the United States Code (18 U.S.C. § 1001), or can lead to liability under the False Claims

In addition to the foregoing, the school, library or consortium is in compliance with the rules and orders governing the l and remain in compliance with those rules and orders may result in the denial of funding, cancellation of funding comr with the rules and orders governing the Emergency Connectivity Fund Program could result in civil or criminal prosecut

By signing this request for reimbursement, I certify that the information contained in this request for reimbursement is for the purposes and objectives set forth in the terms and conditions of the Federal award. I am aware that any false, fi criminal, civil or administrative penalties for fraud, false statements, false claims or otherwise. (U.S. Code Title 18, §§ 10

## **Certifications:**

CUSTOMEN SERVER

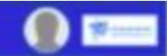

#### Bear FCC Form 472 - Emergency Connectivity Fund Reimbursement Application

#### USAC Independent Library 9 (BEN: 270100012) - Test 1 - #BEAR202100257

Request for Revealsurgement Basic information

Request for Reindursement Line (1981)

Roguest for Bale Instances Statemary

Request for daimbursement Certifications.

#### Certifications

#### I declare under penalty of perjury that.

- I are authorized to subted the repeat for reinfoursement on behalf of the above-semidi school. Steary ar considerant and that based on information how no me or provide if in the by employies responsible for the data being submitted. I hereby cently that the data set forth in this request for reinfoursement tables and that based on information to the provide table being submitted. I hereby cently that the data set forth in this request for reinfoursement tables and the subscreed and to true, accurate and complete tar any fails statement on the relativement or on other document tables tables tables are forth in the case set. For the case set for the case set for the case set for the relativement or on other document tables tables tab
- In addition to the foregoing, the school. Ibrary or consortium to in compliance with the rules and orders governing the Emergency Connectivity Fund Program, and I address to be in compliance and remain in compliance with these rules and orders governing the Emergency Connectivity Fund Program, and I address to be in compliance and remain in compliance with these rules and orders may result, in the delias of funding, cancellation of funding commitments, address to be incompliance and remain in compliance with these rules and orders governing the Emergency Connectivity Fund Program, and is address to be in compliance and remain in compliance with these rules and orders may result, in due to comply with the rules and orders governing the Emergency Connectivity Fund Program, and is address to be in compliance and remain in compliance with these rules and orders may result, in due to comply with the rules and orders governing the Emergency Connectivity Fund Program, and is address to be in compliance and remain in compliance with these rules and orders may result, in due to runnar protection by taw enforcement addressing.
- C program this request for restaurances, Londy that the information contained in this request for reinformation and bits expend tores, disbursements and cain recepts are for the purposes and objectives see forth in the terms and contracts, of the federal associates and the expend tores. disbursements, faith composes and objectives see forth in the terms and contracts and cain recepts are for the purposes and objectives see forth in the terms and contracts of the federal association of the federal association of the federal association of the federal association of the federal association of the federal association of the federal association of the federal tore in the federal association of the federal tore in the federal tore in the federal association of the federal tore in the federal tore in the federal tore in the federal tore in the federal association of the federal tore in the federal tore in the federal t
- The funds sought in the request for reindustenent are for eigible equipment and/or services that were purchased or ordered in accordance with the Emergency Connectivity Fund Program rules and requirements and received by either the school, library, or consortaum, or the islanes, school stuff, or library purchased in accordance with the Emergency Connectivity Fund Program rules and received by either the school, library, or consortaum, or the islanes, school stuff, or library purchased in accordance with the Emergency Connectivity Fund Program rules and received by either the school, library, or consortaum, or the islanes, school stuff, or library purchased in accordance with the Emergency Connectivity Fund Program rules and received by either the school, library, or consortaum, or the islanes, school stuff, or library purchased in accordance with the Emergency Connectivity Fund Program rules and received by either the school, library, or consortaum, or the islanes, school stuff, or library purchased in accordance with the Emergency Connectivity Fund Program rules and received by either the school, library, or consortaum, or the islanes, school stuff, or library purchased in accordance with the Emergency Connectivity Fund Program rules and received by either the school, library, or consortaum, or
- 🛃 The portion of the costs englise for reimbursement and not already paid for by another source was either, paid for in fail, or write paid to the servce provider within 30 days of receipt of funds by the school, library, or consultants.
- The amount for which the school. Scray, or consortium is seeking reimbursement from the Energency Connectivity Fund consultent with the requirements let out in \$54.1707.
- The school, Norwy, or consistium is not seeling. Emergency Connectivity: Fund reinfourspertent in eligible equipment and/or senilors that have been purchased and initiatuosed in full with other pandemic relief Reinal Funding; iza, CARES Act. Emergency Encediend Bonefit Program or other provisions of the American Resource Rank, sargeted state Randing, other exempts is straighted funding; or targeted gifts or eligible for discourts from the schools and i tarares universal service support mechanism or other universal service support mechanism.
- The equipment and services the school. library, or consortium purchased using Energy connectivity Fund support will be used primarily for ecuacional purposes as defined in \$54,1700 and that the automized person is not willfully or knowingly requesting reinductament for equipment or services that are not being used.
- The epsignment and pervises the pchoos, library, or concordium purchased will not be solid, resolid, or transferred in consideration for money or any other thing of value, except as allowed by \$54,013.
- Comparison of the state of the state of t
- No kickbacks, as defined in 41 U.S.C. 5 8701 and/or 42 U.S.C. 5 1323a-7b, were paid or received by the applicants to anyone in connection with the Emergency Connectivity Fund.
- For Vy that no Netleral subsidy made available through a program administerior by the Constitution that provides funds to be used for the capital expenditures necessary for the provide of advanced communications services has been or will be used to guerchase, nert, lease, or Water obtain, any covered communications equipment or service in a service previously guerchased, rented, lease, or otherwise obtained, as required by 47 C.7.8, S 54.10.

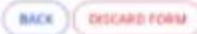

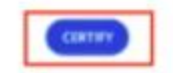

# **Final Certification:**

### Important

By clicking the "Certify" button, you have electronically signed the form. An electronic signature is the same as a handwritten signature on the form.

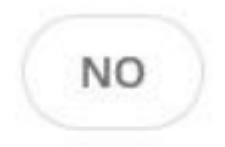

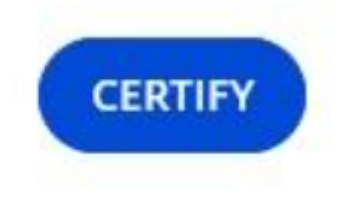

## **ECF Form 472 Resources**

- ECF FCC Form 472 Walkthrough
- FCC Form 472 E-learning Module (Video)

### Filing ECF Form 472 ECF FY21 October 14, 2021

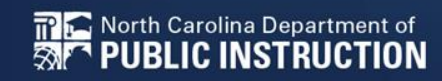